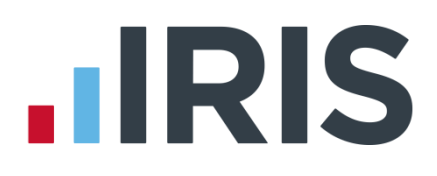

### **IRIS Payroll Professional**

### Guide to creating Standard Life output files

25/08/2015

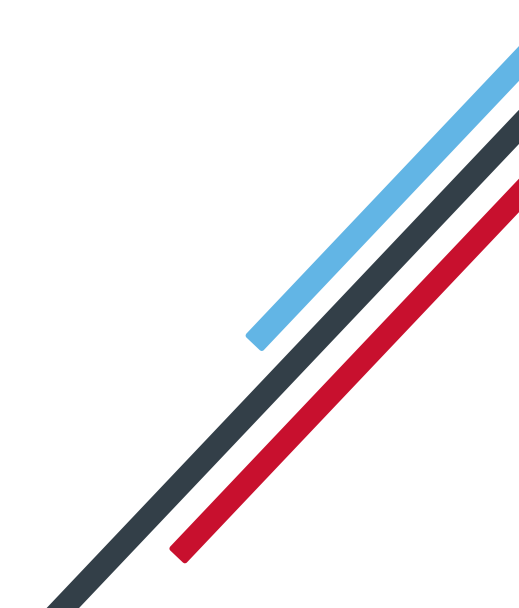

## **IRIS**

| Introduction                            | 2 |
|-----------------------------------------|---|
| Multiple Pay Frequency Configuration    | 3 |
| Site Code configuration                 | 3 |
| Employee Details configuration          | 3 |
| Standard Life G2G – Joiners file        | 4 |
| Create Standard Life G2G Joiners file:  | 4 |
| Upload Standard Life G2G Joiners file:  | 5 |
| Standard Life G2G – Payments file       | 6 |
| Create Standard Life G2G Payments file: | 6 |
| Upload Standard Life G2G Payments file: | 7 |

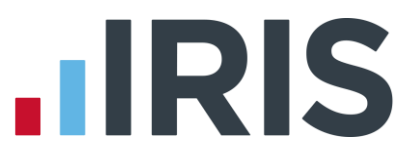

### Introduction

This guide will give you an overview of how to configure your payroll to include information required in Standard Life's output files. You can create output files for Standard Life to enrol workers and inform them of the contributions taken.

The guide covers:

- Configuring output file information
- Creating an output file each period

### 

### **Multiple Pay Frequency Configuration**

You only need to complete the **Multiple Pay Frequency Configuration** if your company has more than one pay frequency, for example weekly paid employees and monthly paid employees. For companies that have multiple pay frequencies, Standard Life require a **Site Code** in the output file for each employee.

If you only have one pay frequency, for example all employees are paid monthly, you don't need to complete this configuration.

### Site Code configuration

- Go to the Pension menu, select 'Configure Auto Enrolment', and select the 'NEST' tab
- 2. In the **Employer Reference Number** field, enter a dummy number such as **'EMP000000000'**
- In the Group section, create your site codes by typing directly into the Description field, for example 'Weekly' and 'Monthly'
- Configure Auto Enrolment

   Pensions
   NEST

   Contact Details

   Employer Reference Number

   Employer Reference Number

   Description

   Weekly

   Monthyl

   Description

   Veekly

   Description

   Veekly

   Description

   Veekly

   Description

   Veekly

   Description

4. Click **'OK'** 

### **Employee Details configuration**

- 1. Go to the Employee menu and choose 'Select Employee'
- 2. Choose the employee and click 'OK'
- 3. Select the 'Pensions' tab
- In the Group field, choose the appropriate Group for each employee that is a member of the Standard Life scheme

|                                          | hitesta. | - |
|------------------------------------------|----------|---|
| Group                                    | Investiy | - |
| Date Group Changed                       | Π        |   |
| Payment Source                           | (None)   | - |
| Date Payment Source Changed              | Π        |   |
| Overseas National Awaiting NI Number     |          |   |
| Output File Fields                       |          |   |
| Friends Lite/Now Pensions - Category     | [        | • |
| Peoples Pension - Worker Group ID        | [        | • |
| Scotlish Widows - Pay Group/Now PAY CODE |          | • |
|                                          |          |   |

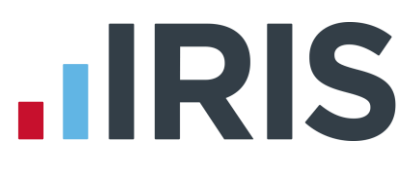

### Standard Life G2G – Joiners file

You should send a Joiners file to Standard Life if you have any employees automatically enrolled or opted in the pay period.

### Create Standard Life G2G Joiners file:

- 1. Go to the Pension menu and select 'Create Pension File'
- 2. On the Select File to Create screen, choose 'Standard Life G2G Joiners'
- 3. Click **'OK'**
- On the Period for Enrolling Workers screen, enter the 'From' and 'To' dates for the date range to create the file.
- 5. In the Who to include section, accept the default of 'All'
- In the 'Pay Frequency' field, to choose the payment frequency of employees you want to include in the output file
- 7. Click 'Next'
- On the Standard Life G2G Enrolling Workers for...screen, click 'Print' to print a report of the employees that are included in the file.
- Click 'Create File' to create the Standard Life G2G Joiners file
- A message will advise the location where the Standard
   Life G2G Joiners file has been created

| Period for Enrolling Work     | ers 🔀                                  |
|-------------------------------|----------------------------------------|
| Date Range<br>From 25/05/2014 | Who to include                         |
| To 31/05/2014 🕅               | Pay Frequency<br>Frequency Weekly      |
| - Selected Employees          |                                        |
| Field Condi                   | tion Detail 🔺                          |
|                               |                                        |
| <u>N</u> ext <u>SQL</u>       | Clear <u>C</u> ancel                   |
| Standard Life G2G - Enrolling | 9 Workers for 25/05/2014 to 31/05/2014 |

| Summary of file contents                             |               |
|------------------------------------------------------|---------------|
| Number of employees without an NI Number             | 0             |
| Number of Eligible Jobholders automatically enrolled | 9             |
| Number of Non-eligible Jobholders opted-in           | 0             |
| Number of Entitled Workers opted-in                  | 0             |
| Number of employees enrolled for other reasons       | 0             |
| Total number of employees included in the file       | 9             |
|                                                      |               |
| Print Back Create File                               | <u>C</u> lose |

| Standard Li | fe G2G file created                                                                                                    |
|-------------|----------------------------------------------------------------------------------------------------|
| 0           | The Standard Life G2G Joiners file has been created successfully in<br>C\Program Files (x86)\EARNIE\Standard Life G2G\0000.<br>The name of the file is StandardLifeG2GEW00002014052520140531.CSV. |
|             | ОК                                                                                                    |

# 

### Upload Standard Life G2G Joiners file:

- 1. Login to your GPZ
- 2. On the Home page, select the 'Assessment, communications and joining'

Standard Life

- On the Assessment, communications and joining page, select the option 'Assessment, communications and joining'
- 4. On the **Options** page, select 'Join'

| Standard Life<br>anne (Same Stal (Reis Report) - Riversen, Communication & Joseph Bahmer Options - Menter Options - Proven - Communication & America                                                                                                    | 193                      |
|----------------------------------------------------------------------------------------------------|--------------------------|
| Skare weier<br>Skare wir                                                                                                    |                          |
| uptions                                                                                                    |                          |
| New cardinambellite<br>- Second and the second second participation of the second second | s and tensiti scostowe   |
| / 2000<br>/ Particle - Second Version con exections and some threads there is control in the original second reserves<br>- Name the second control execution control                                                                                                    |                          |
| 1 de na de la falendario ( anno en englisterio )<br>Nel anno 1 de anno en englisterio e de names e de names e de names des                                                                                                    |                          |
| Jacob                                                                                                    | monet limesement Alexang |

- In the Step 3 section, select 'Send the file you have created'. There is no need to complete the other steps because your payroll has created the file for you
- Read the **Declaration** on screen. When you're happy to continue, click the **'Accept'** button
- 7. On the Select file screen, click 'Browse' and go to the location where your payroll created the Standard Life G2G Joiners output file. When you have selected the file, click 'Send file'

| int. Communications & Joining                                                                                                    |                                                                                                    |                                                                                                    |                                                                                                    |
|----------------------------------------------------------------------------------------------------|----------------------------------------------------------------------------------------------------|----------------------------------------------------------------------------------------------------|----------------------------------------------------------------------------------------------------|
| Scheren nambre<br>Scheren name                                                                                                    |                                                                                                    |                                                                                                    |                                                                                                    |
| Declaration                                                                                                    |                                                                                                    |                                                                                                    |                                                                                                    |
| Beckmann hy tetri indextual vulnamming the joining     1 Additional and the sense hyst indextual valuations     2 Constant the sense has a set of the indextual valuation of the sense has a set of the indextual valuation of the sense has a set of the indextual valuation of the sense has a set of the indextual valuation of the sense has a set of the indextual valuation of the sense has a set of the indextual valuation of the sense has a set of the indextual valuation of the sense has a set of the indextual valuation of the sense has a set of the indextual value of the indextual value of the indextual val | In for and on behalf of the Employer<br>minimum control that of an under point<br>and other than of an under point<br>of the Accurate Lineted (Standard 1)<br>data Accurate Lineted (Standard 1)<br>data Accurate Lineted (Standard 1)<br>data and source in the privily in solution to<br>a solution and the accurate the accurate<br>and the Accurate Lineted (Standard 1)<br>data (Standard 1)<br>data (Standard 1)<br>label, the output point of a solution<br>label, the output point of a solution<br>label, the output point of a solution<br>label, the output point of a solution<br>label, the output point of a solution<br>label, the output point of a solution<br>and its failed. | Anny Fire and male the imployer declarations about a<br>p) constant of a same of the measures, and who means the<br>constant of a same of the measures, and who means the<br>constant is same | alpe on et barall.<br>High bits scrans for acco-enterment, le<br>nove fremen channe sites for the forebrane<br>rates the visit and and encourse. FBI of the<br>sites etc. the first part of the<br>sites etc. the first part of the<br>brane of the enterthe to need for pagements unde |

| essment Communication | ns & Joining                                                                    |              |
|-----------------------|---------------------------------------------------------------------------------|--------------|
| 548                   | one number                                                                      |              |
| 50                    | The halfs:                                                                      |              |
| Sele                  | et file                                                                         |              |
| Sele                  | a the Teasys" batton to attach your file and then select "lend file".           |              |
| 724                   | can only send files that have been created using the "Creace File" option on th | e Terralize. |
| Fine                  | Fix Boxss.                                                                      |              |
|                       |                                                                                 |              |

Click here for more help from Standard Life.

## 

### Standard Life G2G – Payments file

You should send a Payments file to Standard Life each period you have paid your employees.

#### Create Standard Life G2G Payments file:

- 1. Go to the Pension menu and select 'Create Pension File'
- 2. On the Select File to Create screen, choose 'Standard Life G2G Payments'
- 3. Click **'OK'**
- On the Period for Contribution Schedule screen, enter the 'From' and 'To' dates for the date range to create the file.
- In the Who to include section, accept the default of 'All'
- In the Pay Frequency field, choose the payment frequency of employees you want to include in the output file
- 7. Click 'Next'

Your payroll has the ability to hold back contributions as per the Pensions Regulator's advice. However, Standard Life said they prefer this option isn't used.

- Tick the box in the 'Exclude' column to exclude an employee from the file. This will hold back the employee's contributions until the date entered in the Exclude until column.
- 9. Click 'Next'

| Code | Surname     | Forename | NI Number | Enrolment  | Exclude | Exclude until |
|------|-------------|----------|-----------|------------|---------|---------------|
| 1    | DUNSTON     | Arnold   | NM3422198 | 25/05/2014 | 11      |               |
| 2    | ATKINSON    | Helen    | NB662391D | 25/05/2014 |         |               |
| 5    | PETERSON    | Ralph    | JA509634C | 25/05/2014 | 11      |               |
| 9    | BROADBENT   | Terry    | NA729474A | 25/05/2014 | 10      |               |
| 10   | JACKSON     | Florence | NM7755448 | 25/05/2014 |         |               |
| 12   | KILDARE     | Kevin    | RT937124C | 25/05/2014 | 11      |               |
| 14   | EMMANUELLE  | Gladys   | NM765340A | 25/05/2014 | 10      |               |
| 17   | NIGHTINGALE | Pam      | JB564889A | 25/05/2014 |         |               |
| 18   | FOSTER      | Jim      | NM7768408 | 25/05/2014 | 10      |               |
|      |             |          |           |            |         |               |

Period for Contribution Schedule

From 25/05/2014 II

31/05/2014 🔳

Payment Source & NEST Details

NEST Payment Frequency

Conditi

Payment Source

Date Payment Due

Next

Who to include

C Selected

Pay Frequency Weekly

<Select Payment Source>

<Select NEST Payment Freque

Detail

-

畲

Cancel

Pay Frequency

📀 AI

Date Range

Τo

 You must inform Standard Life of any employees that didn't have a pension contribution taken or made a reduced contribution.

You can change the **Reason for Reduced Employee Contributions** if you want to by clicking in the field and selecting another option. 11. Click 'Next'

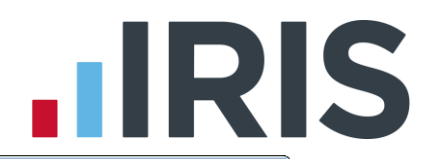

- On the Standard Life G2G Contribution
   Schedule for...screen, click 'Print' to print a report of the employees that are included in the file.
- 13. Click 'Create File' to create the Standard LifeG2G Contribution Schedule file
- A message will advise the location where the Standard Life G2G Payments file has been created

### Upload Standard Life G2G Payments file:

- 1. Login to your GPZ
- 2. On the Home page, select the 'Make Payments'
- In the Step 3 section, select 'Send Schedule'. There is no need to complete the other steps because your payroll has created the file for you
- On the Confirm Payment Details screen, enter the pay period's Payroll Date for the file you're sending to Standard Life.
- Check the displayed bank details are correct.
   If you are happy with the details, click 'Bank
   Details are Correct'

|                                                                       | Assess cligibility & Join Meriber                                                            | scheme Options Member Options Reports Communications Ce                | 4109 |
|-----------------------------------------------------------------------|----------------------------------------------------------------------------------------------|------------------------------------------------------------------------|------|
| Scherne matther<br>Scherne matter<br>Lass pepruit match               | (14003)<br>8132381/179 1717 50-4088<br>Ageit 2014                                            |                                                                        |      |
| Confirm Paym                                                          | ent Details                                                                                  |                                                                        |      |
| Payrol Sale O<br>Please estar the pay                                 | endê date for this payment to heatale                                                        | kild was yout                                                          | •    |
| Payment details<br>Teynests will be stain<br>If the details have cher | cell from the bank alcount detailed before<br>gall places tell on one on 0845 82 65 62 51 44 |                                                                        |      |
| Account exmons<br>Account same:<br>Sent code                          | 12365678<br>slogicity fear<br>11-22-35                                                       | Samit Address:<br>Hito Danis pri:<br>11 Habann<br>London<br>C(14) 2018 |      |

6. Browse to the location where your payroll created the **Standard Life G2G Payments** output file. When you have selected the file, click **'Send Schedule'** 

| Standard Life G2G - Contributions Schedule for 25/05 | j/2014 to 31/05/. |
|------------------------------------------------------|-------------------|
| Summary of file contents                             |                   |
| Total Pensionable Earnings                           | 23721.14          |
| Total Employer Contributions                         | 266.84            |
| Total Employee Contributions                         | 564.96            |
| Number of employees with Reduced Contributions       | 9                 |
| Number of employees with Excluded Contributions      | 0                 |
| Total number of employees included in the file       | 17                |
| Print Back Create File                               | <u>C</u> lose     |

| Standard Li | fe G2G file created                                                                                                    |
|-------------|----------------------------------------------------------------------------------------------------|
| i           | The Standard Life G2G Payments file has been created successfully in<br>C:\Program Files (x86)\EARNIE\Standard Life G2G\0000.<br>The name of the file is StandardLifeG2GCS00002014052520140531.CSV. |
|             | ОК                                                                                                    |

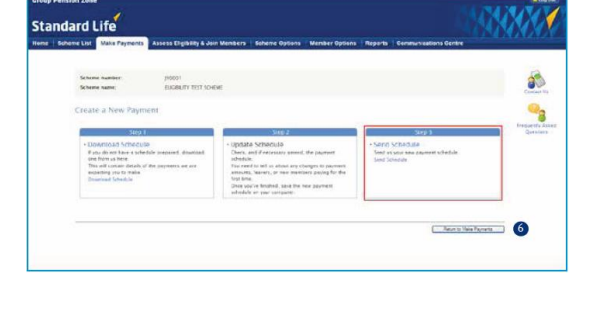

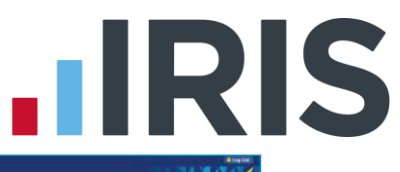

 On the Confirm Column Headers screen, check the column headers match the file you want to upload and the click 'Continue'

| Stan | dard Life                                                                                                    |                                                                                                    |                                                                                                    |                                                                                                    |                                                                                                    |                                     |                                 |                 |                                       |      |                                                             |         | 930 | Ø              |
|------|----------------------------------------------------------------------------------------------------|----------------------------------------------------------------------------------------------------|----------------------------------------------------------------------------------------------------|----------------------------------------------------------------------------------------------------|----------------------------------------------------------------------------------------------------|-------------------------------------|---------------------------------|-----------------|---------------------------------------|------|-------------------------------------------------------------|---------|-----|----------------|
|      | a farin francisco                                                                                                    |                                                                                                    |                                                                                                    |                                                                                                    |                                                                                                    |                                     |                                 |                 |                                       |      |                                                             |         |     |                |
|      | Schotte tustilier                                                                                                    |                                                                                                    | 20061                                                                                                    |                                                                                                    |                                                                                                    |                                     |                                 |                 |                                       |      |                                                             |         |     |                |
|      | Factori date                                                                                                    |                                                                                                    | 12/12-2                                                                                                    | 11 TEST SCHEME                                                                                                    |                                                                                                    |                                     |                                 |                 |                                       |      |                                                             |         |     |                |
|      |                                                                                                    |                                                                                                    |                                                                                                    |                                                                                                    |                                                                                                    |                                     |                                 |                 |                                       |      |                                                             |         |     |                |
|      | Latence date for payer                                                                                                    |                                                                                                    | 11.44.9                                                                                                    | (0) A                                                                                                    |                                                                                                    |                                     |                                 |                 |                                       |      |                                                             |         |     |                |
|      | Calific date for payin                                                                                                    |                                                                                                    | 12.40.0                                                                                                    | 204                                                                                                    |                                                                                                    |                                     |                                 |                 |                                       |      |                                                             |         |     |                |
|      | Confirm Colum                                                                                                    | n Heade                                                                                                    | 12.41.0                                                                                                    | 1014<br>1                                                                                                    |                                                                                                    |                                     |                                 |                 |                                       |      |                                                             |         |     | tree           |
|      | Confirm Colum                                                                                                    | nn Headin                                                                                                    | n dia                                                                                                    | daved before                                                                                                    |                                                                                                    |                                     |                                 |                 |                                       |      |                                                             |         |     | 100            |
|      | Confittin Column                                                                                                    | en Header                                                                                                    |                                                                                                    | faced before                                                                                                    | matter of your                                                                                                    |                                     | 1 at. Not 111                   | are then uner!  | Teel                                  |      |                                                             |         |     | -              |
|      | Confirm Colum<br>De less her une of v<br>Pause check that he o<br>Pause check that the o                                                                                                    | ere Hielache<br>erer schedule<br>colume head                                                                                                    | are deal                                                                                                    | ingent betten<br>an analytic the infla-                                                                                                    | matteri ek yisat                                                                                                    | urbadatis, annes                    | l as necess                     | are then sates? | Tanti                                 | u*   |                                                             |         |     | and the second |
|      | Confirm Column<br>The first fee rules of u<br>Peaks chick that the c<br>it yes want to could a d                                                                                                    | nn Harache<br>ever schedule<br>robuter bradi<br>atterner sche                                                                                                    |                                                                                                    | ingent betten<br>an march the infer<br>art "Thomas analy"                                                                                                    | mattion on your<br>er schadule*<br>Zer scrier                                                                                                    | erhenden, annen                     | a                               | are then same?  | Card                                  | Ser. | * 14                                                        | 071-1   |     | in a           |
|      | Confirm Column<br>Confirm Column<br>The first fee runs of u<br>Penna check that the c<br>H year seart to cend a d                                                                                                    | nn Haracter<br>over schedule<br>odure keadl<br>affernat sche<br>eiter new<br>at tierner 1                                                                                     |                                                                                                    | ingent betten<br>en matick the infer<br>ent Theorem analytic<br>sectors                                                                                                    | mattion on unter<br>er schaduler<br>Rectorier                                                                                                    | ethedale, annos                     | 1 at 1 million 1                | are then select | Tanki<br>N                            | tar. | 10 12<br>200                                                | 0.7.1-  |     | -              |
|      | Confittin Column<br>The first line rates of v<br>Please check that the v<br>if yes sum to cont a d                                                                                                    | nn Harachen<br>ober schedule<br>odurte keath<br>affernat sche<br>ditternet i<br>etternet i                                                                                    |                                                                                                    | ingent betten<br>en manjok the infer<br>en "Channer analite<br>manjok the infer                                                                                                    | mattion on unar<br>er schaduler<br>Rectorenter<br>Bezerrenter<br>Bezerrenter                                                                                                    | ertendarte, annese<br>Restauer 1    | 4.1<br>6.27                     | are then unner  | * 0.00                                | tur" | a (1)<br>2-34<br>2-34                                       | 97F.    |     | a mag          |
|      | Confittin Column<br>The first line room of v<br>Preses check that the c<br>19 years sent to conta a<br>19 year sent to conta a<br>19 years sent to conta a<br>19 years sent to conta a<br>19 yea | nn Haracter<br>eter schedele<br>oferser schedele<br>eterser sche<br>transer<br>transer i<br>eterser i<br>eterser i                                                            | are dital<br>are dital<br>apr they<br>dital take<br>are<br>are<br>are<br>are<br>are<br>are<br>are<br>are<br>are<br>ar | depend better<br>an exactly the refer<br>and "Ansater assorts<br>and the second second<br>assorts<br>assorts<br>assorts                                                                                                    | matter or year<br>er urbadate*<br>Par turber<br>Bi dage order<br>Bi dage order<br>Bi dage order<br>Bi dage order<br>Bi dage order                                                                                                    | erfordalle, annen<br>e (Freiser )   | 441<br>441<br>641               | are then same:  | 2.000<br>0.00<br>0.00<br>0.00         | tary | # 1<br>208<br>209<br>209                                    | 97F*    |     | trag           |
|      | Confirm Column                                                                                                    | ert Histacter<br>eter schedule<br>rolute beach<br>afferene s<br>at terme 1<br>a terme 1<br>a terme 1<br>a terme 1<br>a terme 1                                                |                                                                                                    | Appel between<br>an analytic the television<br>and the television<br>and the television<br>and the television<br>and television<br>and televisio                                                                                                    | matter or year<br>e chadair<br>2 <sub>0</sub> choine<br>02011000<br>02011000<br>0111-01000<br>0111-01000                                                                                                    | ertenduste, annan<br>B. [ Freisan ] | 4.11<br>6.13<br>6.13<br>6.13    | are then sense: | E and<br>8.00<br>8.00<br>8.00<br>8.00 | tary | <b>8</b> 2<br>200<br>200<br>200<br>200<br>200<br>200<br>200 | 0++*    |     | 1              |
|      | Condition Column                                                                                                    | en Haracler<br>erer schedele<br>rokolen krad<br>erforrer<br>i Uspier i<br>i Uspier i<br>i Uspier i<br>i Uspier i<br>i Uspier i<br>i Uspier i<br>i Uspier i<br>i Uspier i<br>i |                                                                                                    | Arged between<br>an analytic the infer-<br>ent "Charges analytic<br>analytic and a<br>second<br>analytic analytic<br>analytic analytic<br>analytic<br>analytic<br>ana | Contraction on orbits     Contraction*     Contraction*     Contracti | · (form)                            | 441<br>441<br>613<br>613<br>623 | are then sense: | *                                     | tar. | 8 3<br>200<br>200<br>200<br>200<br>200<br>200<br>200<br>200 | 0.4 E * |     | -              |

Click <u>here</u> for more help from Standard Life.

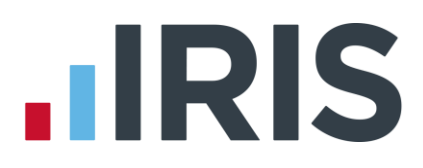

### Additional Software and Services Available

#### IRIS AE Suite™

The IRIS AE Suite<sup>™</sup> works seamlessly with all IRIS payrolls to easily manage auto enrolment. It will assess employees as part of your payroll run, deduct the necessary calculations, produce files in the right format for your pension provider\* and generate the necessary employee communications.

#### **IRIS OpenPayslips**

Instantly publish electronic payslips to a secure portal which employees can access from their mobile phone, tablet or PC. IRIS OpenPayslips cuts payslip distribution time to zero and is included as standard with the IRIS AE Suite<sup>™</sup>.

#### **IRIS Auto Enrolment Training Seminars**

Choose from a range of IRIS training seminars to ensure you understand both auto enrolment legislation and how to implement it within your IRIS software.

### **Useful numbers**

| HMRC online service helpdesk |                          |      | HMRC employer helpline       |  |  |  |
|------------------------------|--------------------------|------|------------------------------|--|--|--|
| Tel:                         | 0300 200 3600            | Tel: | 0300 200 3200                |  |  |  |
| Fax:                         | 0844 366 7828            | Tel: | 0300 200 3211 (new business) |  |  |  |
| Email:                       | helpdesk@ir-efile.gov.uk |      |                              |  |  |  |

### **Contact Sales (including stationery sales)**

| For IRIS Payrolls       | For Earnie Payrolls           |  |  |  |
|-------------------------|-------------------------------|--|--|--|
| Tel: 0844 815 5700      | Tel: 0844 815 5677            |  |  |  |
| Email: sales@iris.co.uk | Email: earniesales@iris.co.uk |  |  |  |

### **Contact support**

| Your Product              | Phone         | E-mail                  |
|---------------------------|---------------|-------------------------|
| IRIS PAYE-Master          | 0844 815 5661 | payroll@iris.co.uk      |
| IRIS Payroll Business     | 0844 815 5661 | ipsupport@iris.co.uk    |
| IRIS Bureau Payroll       | 0844 815 5661 | ipsupport@iris.co.uk    |
| IRIS Payroll Professional | 0844 815 5671 | payrollpro@iris.co.uk   |
| IRIS GP Payroll           | 0844 815 5681 | support@gppayroll.co.uk |
| IRIS GP Accounts          | 0844 815 5681 | gpaccsupport@iris.co.uk |
| Earnie or Earnie IQ       | 0844 815 5671 | support@earnie.co.uk    |

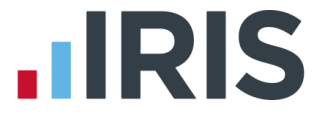

IRIS & IRIS Software Group are trademarks © IRIS Software Ltd 06/2015. All rights reserved